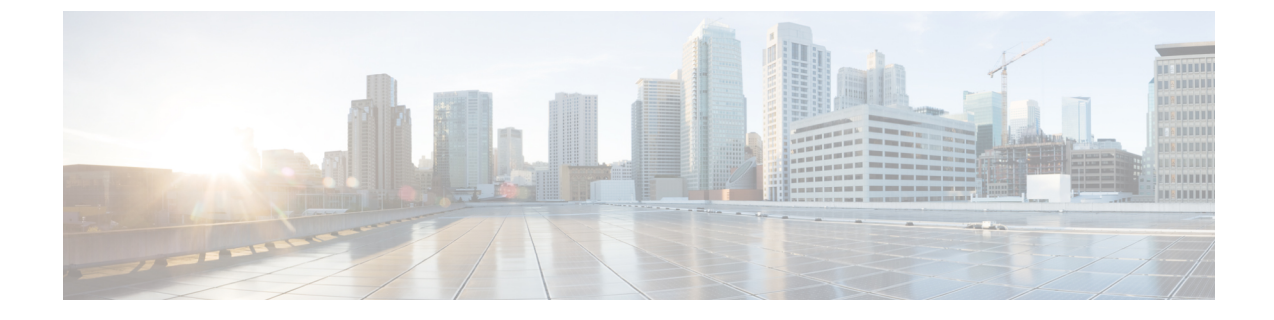

## Google

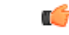

Important

**nt** Enterprise Manager has been discontinued. You can now use Security Cloud Control to manage your identity provider integrations. See the Identity provider integration guide for more information.

All of your existing identity provider integration data is available through Security Cloud Control.

- Overview, on page 1
- Getting Started, on page 1

## **Overview**

This guide explains how to create and integrate a Google Workplace SAML application and integrate it with Security Cloud Sign On.

## **Getting Started**

## Before you begin

- You must have a Google Workspace account with super administrator privileges.
- You need to have completed Step 1: Create an enterprise and Step 2: Claim and verify your email domain of the enterprise settings wizard.

**Step 1** Sign in to your Google Admin console using an account with super administrator privileges.

- a) In the Admin console, go to Menu  $\ge$  Apps > Web and mobile apps.
- b) Click Add App > Add custom SAML app.
- c) On the **App Details** page:
  - Enter Secure Cloud Sign On or other value for the application name.
  - Optionally, upload an icon to associate with the application.

- d) Click Continue.
- e) Copy the SSO URL and Entity ID and download the Certificate.
- Step 2 In a new browser tab, open the Enterprise settings wizard. You should be on Step 3: Exchange SAML metadata.
  - a) Enter Google SSO or other value for Identity Provider (IdP) Name.
  - b) In the Single Sign-On Service URL field enter the "SSO URL" you copied from the Google admin console.
  - c) In the Entity ID (Audience URI) field enter the "Entity ID" you copied from the Google admin console.
  - d) Click Add File... and select the certificate you downloaded from the Google admin console.
  - e) If desired, opt out of free Duo Multi-Factor Authentication for your users.
  - f) Click Next.
  - g) Copy the Single Sign-On Service URL (ACS URL) and Entity ID (Audience URI) and download the SAML Signing Certificate.
- **Step 3** Return to the Google admin console.
  - a) Click **Continue** on the **Add custom SAML app** page.
  - b) In the ACS URL field enter the "Single Sign-On Service URL (ACS URL)" you previously copied from the enterprise settings wizard.
  - c) For Name ID format select either UNSPECIFIED or EMAIL.
  - d) For Name ID select **Basic Information > Primary email**.
  - e) Click Continue.
  - f) On the Attributes mapping page, add the following attribute mappings:

| Google Directory<br>attributes | App<br>attributes |
|--------------------------------|-------------------|
| First name                     | firstName         |
| Last name                      | lastName          |
| Primary email                  | email             |

| oogle Directory attributes |   |               | App attributes |   |
|----------------------------|---|---------------|----------------|---|
| asic Information >         |   |               |                |   |
| ïrst name                  | ~ | $\rightarrow$ | firstName      | × |
|                            |   |               |                |   |
| asic Information >         | _ |               |                |   |
| ast name                   | * | $\rightarrow$ | lastName       | X |
|                            |   |               |                |   |
| asic Information >         | - | $\rightarrow$ | omail          | × |
| rimary email               |   |               | eniali         | ~ |

- **Step 4** Return to the Enterprise settings wizard's **Configure** screen.
  - a) Copy the displayed URL and open it in a private (incognito) browser window.

The browser is redirected to yourGoogle SSO URL.

- b) Sign in to Google with an email address that matches your claimed domain. The test is successful if you land back in the SecureX Application Portal.
- c) Click Next in the settings wizard to advance to the Activate screen.
- d) To activate the integration for your users, click Activate my IdP.
- e) Confirm your decision in the dialog.

| etting | IdP Activation                                                                                                    | × |       |
|--------|----------------------------------------------------------------------------------------------------|---|-------|
| vide   | <ul> <li>Once the IdP integration is activated:</li> <li>Users sign in using their enterprise IdP password</li> <li>Users no longer manage their MFA settings (if you opted out of Duo MFA during setup).</li> </ul> |   |       |
|        | Cancel                                                                                                    | e | Activ |

I

4